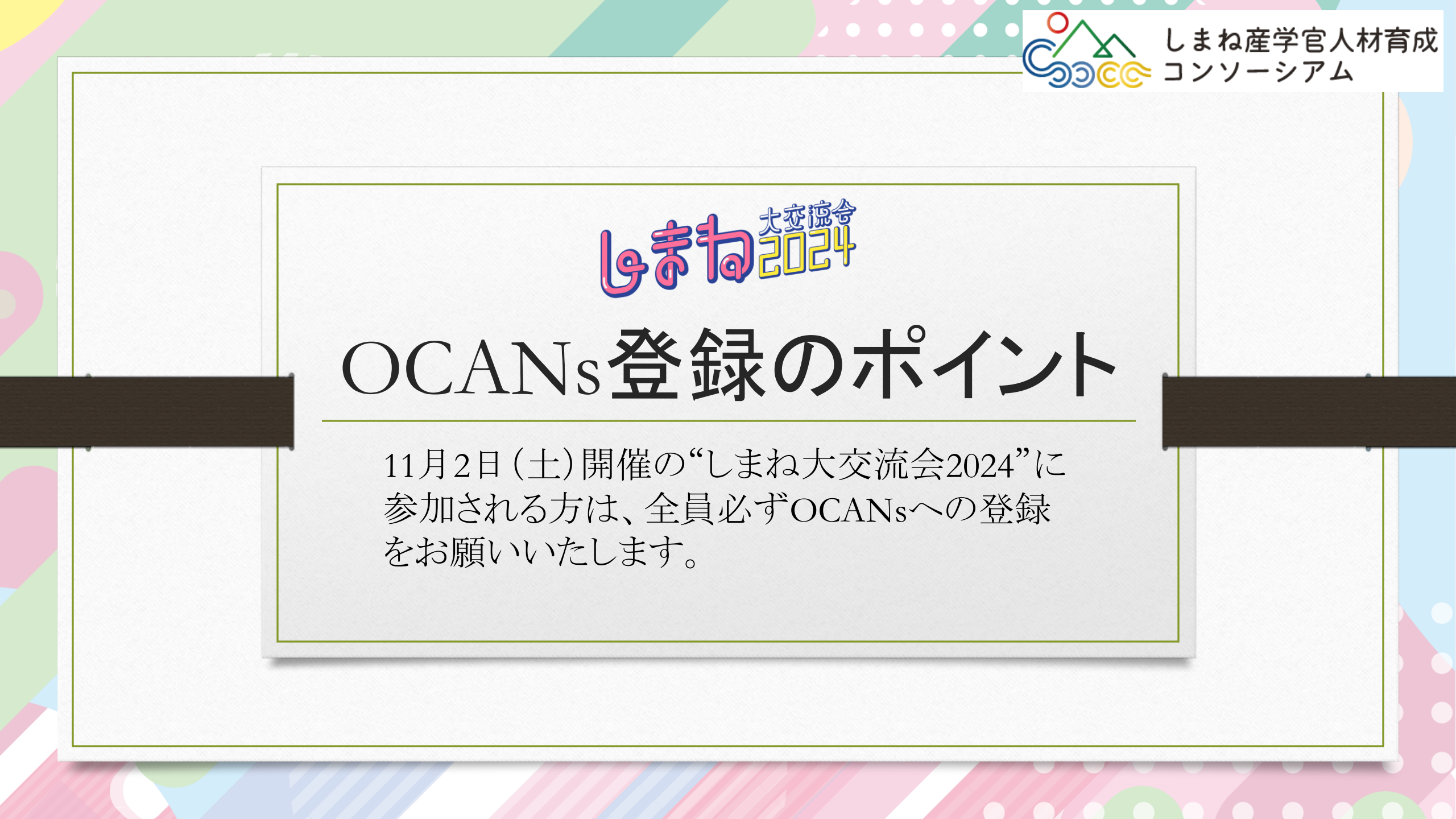

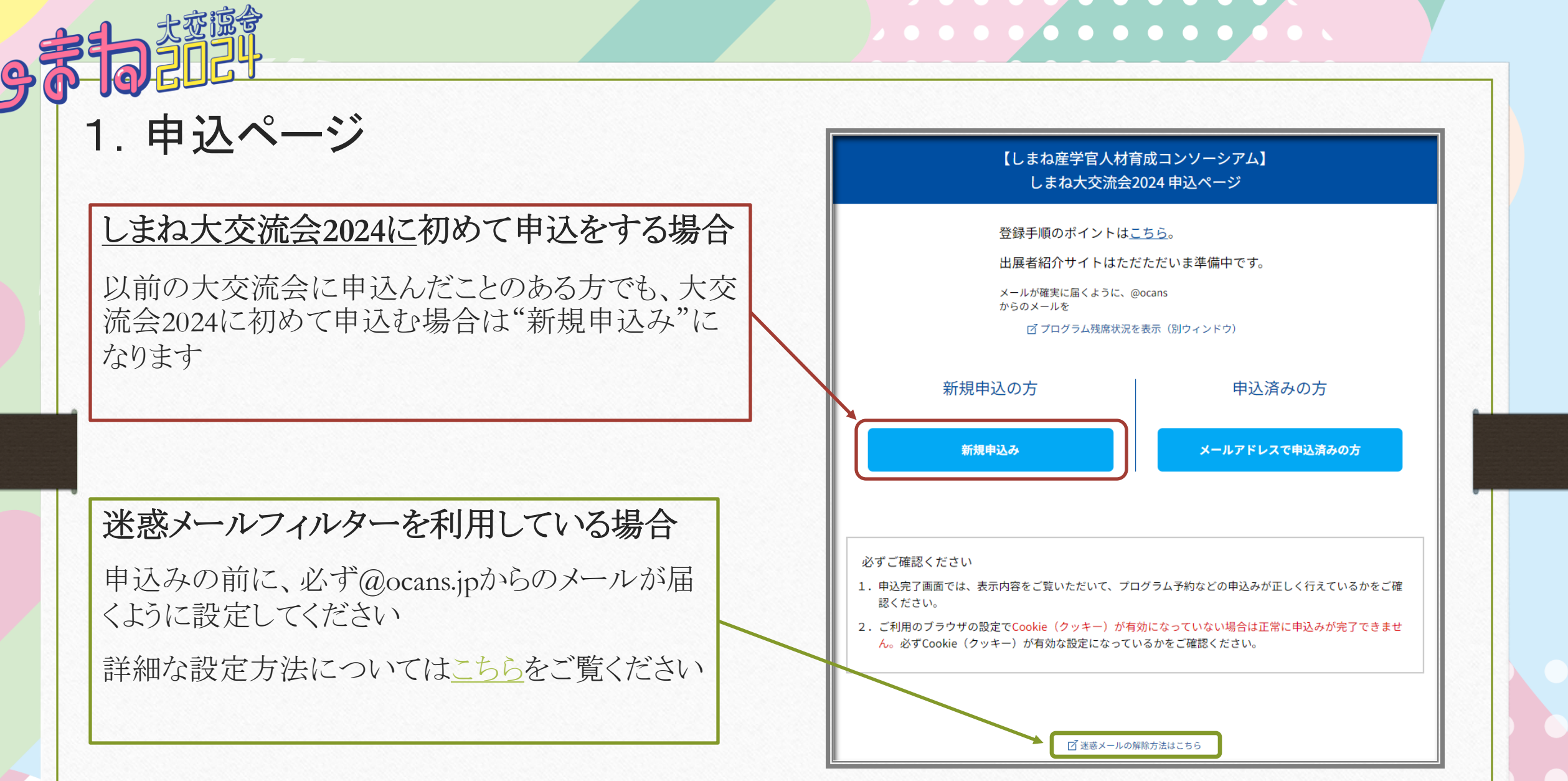

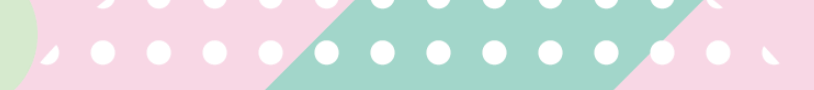

| 2. メールプトレスの唯認                                                                  | メールアドレスの確認                                               |  |  |  |
|--------------------------------------------------------------------------------|----------------------------------------------------------|--|--|--|
| ①メールアドレスを入力して"送信"すると、以下                                                        | お申し込みに利用するメールアドレスを確認します。                                 |  |  |  |
| の画面になります。                                                                      | メールアドレスを入力して「送信」ボタンを押してください。                             |  |  |  |
| メールアドレスの確認                                                                     | メールアドレス                                                  |  |  |  |
| メールアドレスを入力して「送信」ボタンを押してください。                                                   | OCANs@example.com                                        |  |  |  |
| example@ocans.com                                                              | 送信                                                       |  |  |  |
| 送信 受信したメールに記載された確認コードを入力して「次へ」ボタンを押してくたさい。                                     |                                                          |  |  |  |
| 確認コー<br>入力されたメールアドレスに確認コードのお知らせを送信しました。<br>受信したメールに記載された確認コードを入力して「次へ」ボタンを押してく | 受信したメールに記載された確認コードを入力して「次へ」ボタンを押してください。<br>確認コード         |  |  |  |
|                                                                                |                                                          |  |  |  |
| <b>戻る</b> 次へ                                                                   | メールが届かない場合は、メールアドレスの入力ミスや、迷惑メールフィルターの設定が考えられますのでご確認ください。 |  |  |  |
|                                                                                | 迷惑メールの解除方法はこちら                                           |  |  |  |
| ②"閉じる"をクリックし、                                                                  |                                                          |  |  |  |
| の日いたう、ルケ司おそれた旅気っ、いたすも                                                          | 戻る次へ                                                     |  |  |  |

## . . . . . . . . . . . . . .

| 以下のような画                                                | 以下のような画面になりますので、各項目                     |          | 「川属(必須) 一つ選んだ後で、四角のな ① 企業(企業)             | かに記入してください。<br>名記入) | 地方公共団体(                       | 団体名記入)          | 県内経済団体          | 本(団体名詞 |
|--------------------------------------------------------|-----------------------------------------|----------|-------------------------------------------|---------------------|-------------------------------|-----------------|-----------------|--------|
| にご入力くださ                                                | 561                                     |          | 2<br>原根大学・大学院(学部・研究科記入)<br>上記以外の大学(大学名記入) |                     | 島根県立大学・短大部(学部記入)<br>その他(所属記入) |                 |                 |        |
|                                                        | お申込みフォーム<br>下記の各項目をご入力の上、次ヘボタンを押してください。 |          |                                           |                     |                               |                 |                 |        |
| xールアドレス<br>氏名 (必須)                                     | OCANs@example.com                       |          |                                           |                     |                               |                 |                 |        |
| 姓<br>2014年1月11日の日本の日本の日本の日本の日本の日本の日本の日本の日本の日本の日本の日本の日本 | <mark>ති</mark><br>                     |          |                                           |                     |                               |                 |                 |        |
| 所属について                                                 |                                         |          | <b>学年(必須)</b><br>学生・生徒(若者)は学年<br>い。       | を選んでください。一つ選        | んだ後で、学生(生徒)番号を                | 記入してください。学生・    | 生徒以外(大人)は「学     | ≌年なし」  |
| 参加する団体もしく                                              | は所属する団体について                             | お答えください  | 学年なし、(大人)                                 | 1年生(学生番号記<br>入)     | 2年生(学生番号記<br>入)               | 3年生(学生番号記<br>入) | 4年生(学生番号記<br>入) | 5年生    |
| ①該当する枠をクリン                                             | ック→②企業名等人力                              |          | 54.60 000                                 |                     |                               |                 |                 |        |
| 保護者等ご一緒にす                                              | F場された方は、"その他                            | 」"の欄に"付き |                                           |                     |                               |                 |                 |        |

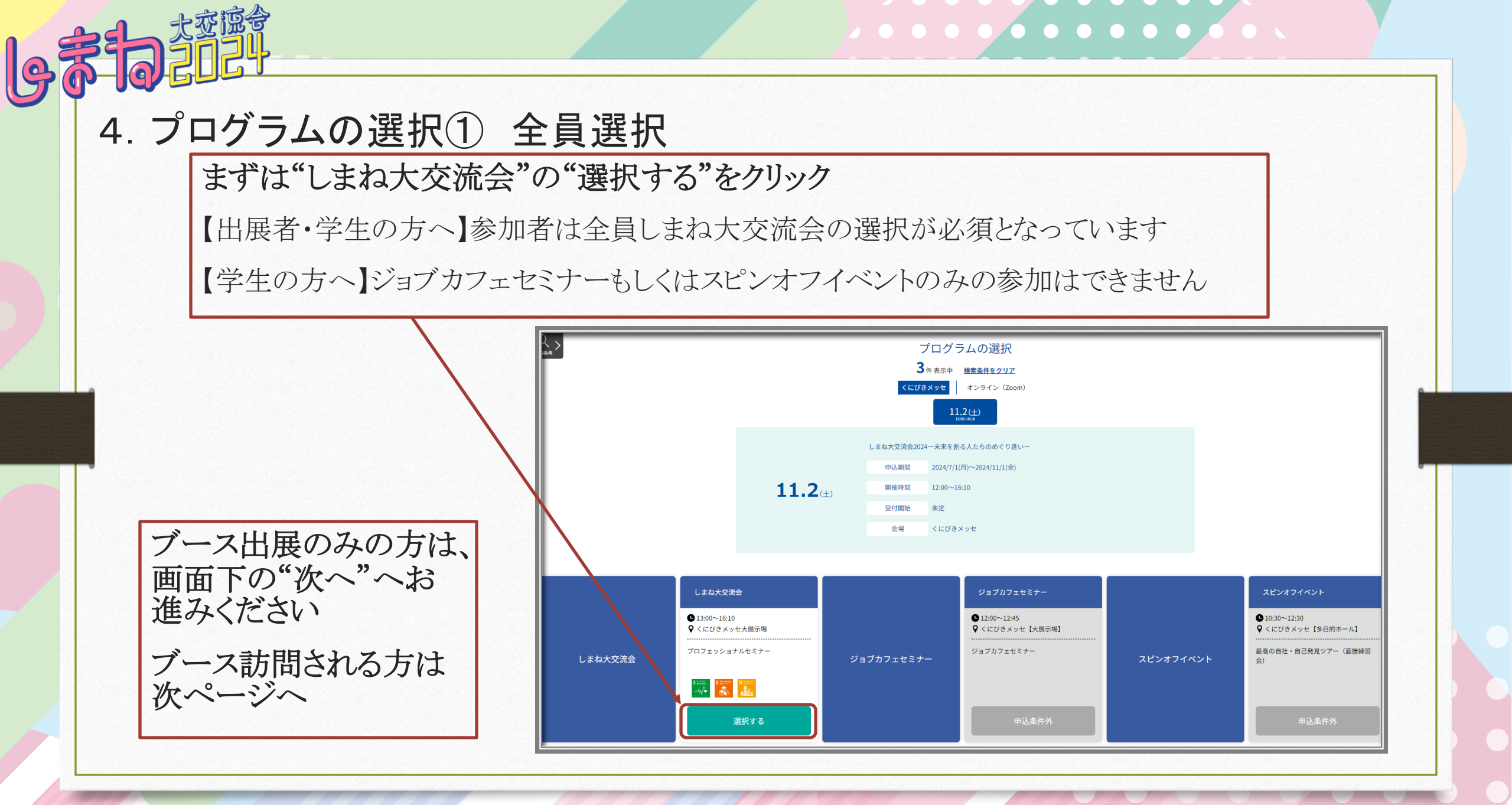

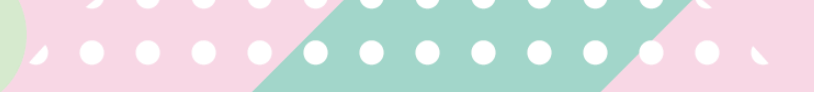

## 4. プログラムの選択② ブース訪問する方のみ選択

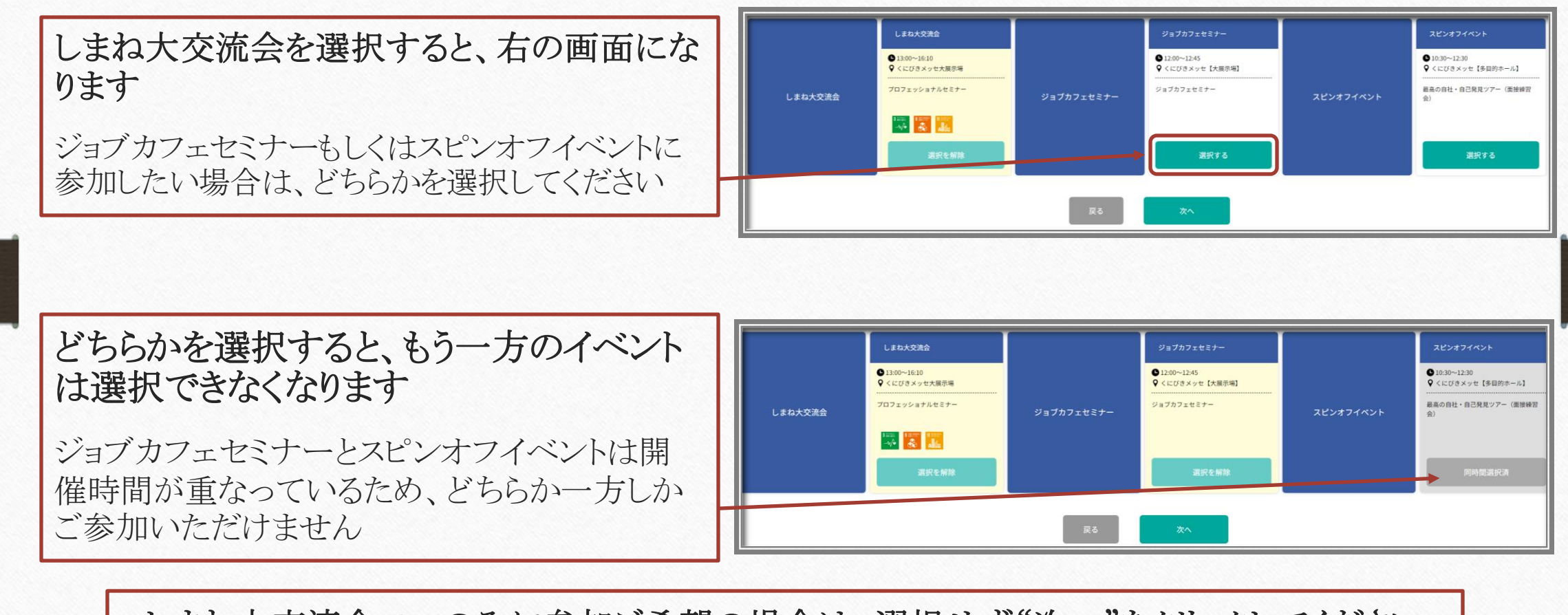

しまね大交流会2024のみに参加ご希望の場合は、選択せず"次へ"をクリックしてください

## . . . . . . . . . . . . . .

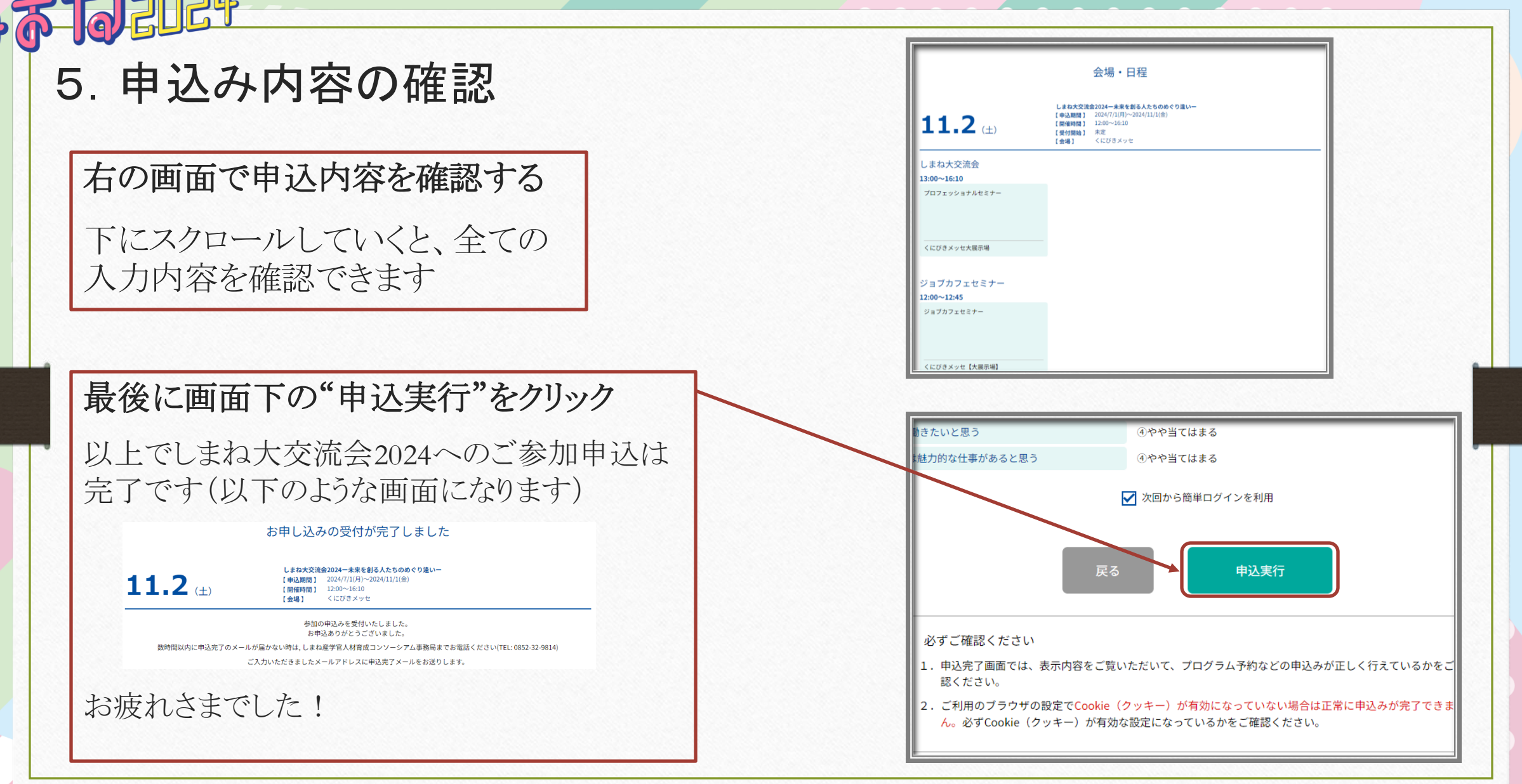

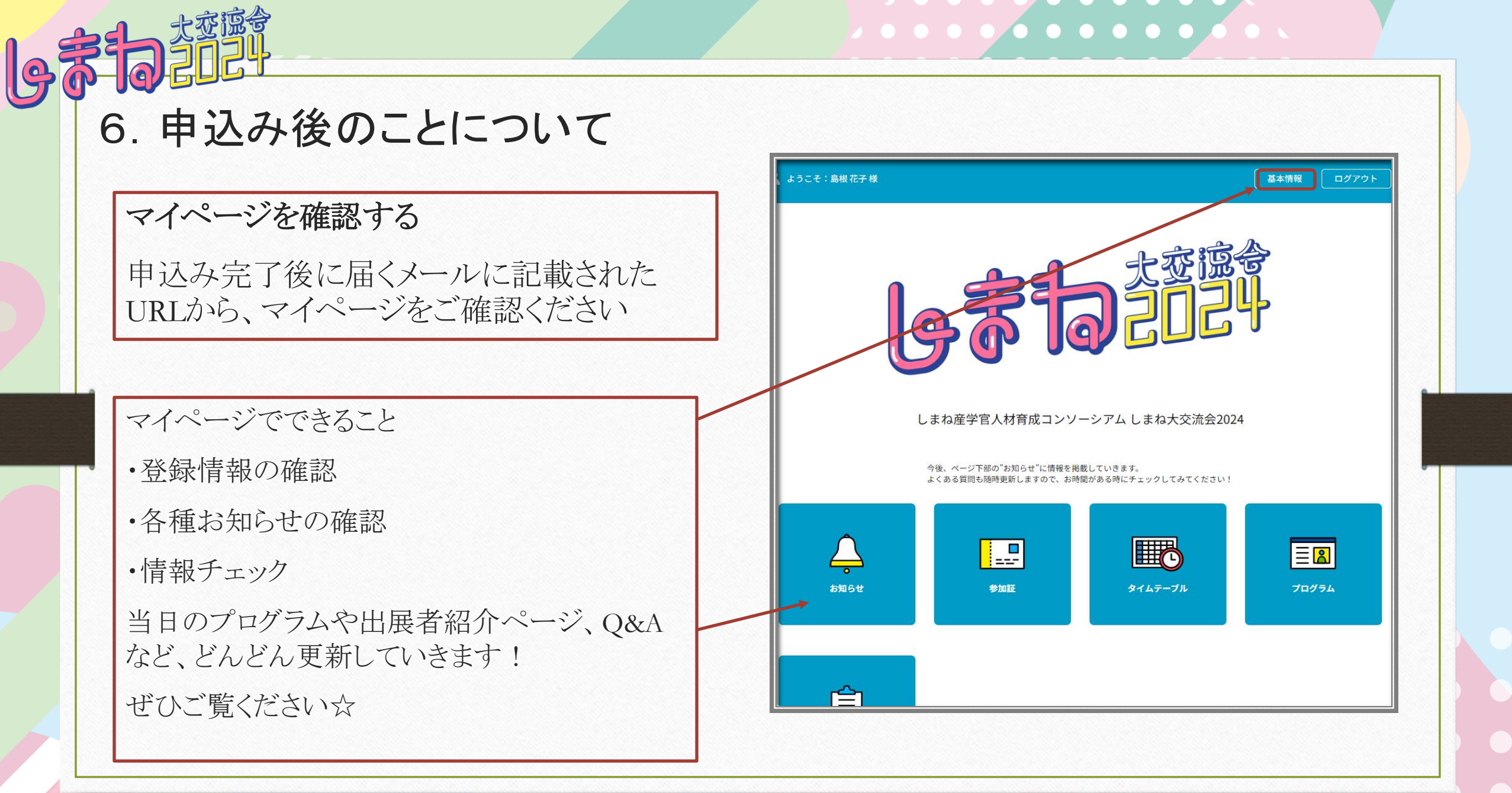

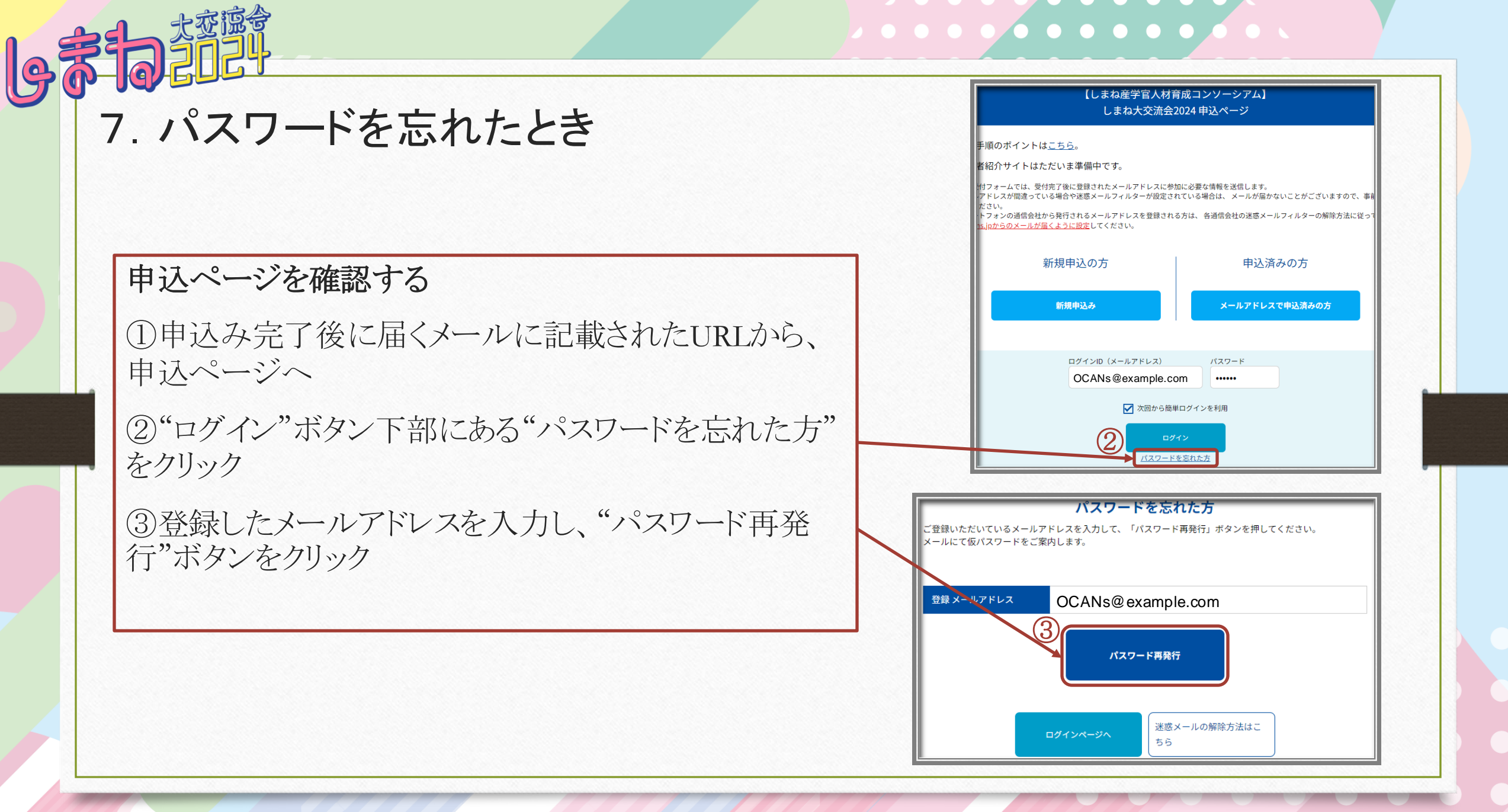